# guía R

# manual del cablerouter technicolor TC7230

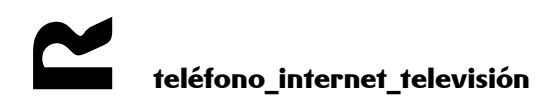

#### ÍNDICE

| 1 | 1 INTRODUCCIÓN                                       | •••••••••••••••••••••••••••••••••••••••      | 3      |
|---|------------------------------------------------------|----------------------------------------------|--------|
| 2 | 2 LED V PUERTOS                                      |                                              | 4      |
| - |                                                      |                                              |        |
|   | 2.1 SECUENCIA DE ACTUALIZACION<br>2.2 Parte superior |                                              | 5<br>5 |
| 3 | 3 CONFIGURACIÓN BÁSICA                               |                                              | 6      |
|   | 3.1 CONFIGURACIÓN POR DEFECTO                        |                                              | 6      |
|   | 3.2 Acceso al equipo                                 |                                              | 10     |
| 4 | 4 CONFIGURACIÓN DEL EQUIPO                           | SEGÚN SERVICIO                               | 12     |
|   | 4.1 CAMBIO DE CONTRASEÑA                             |                                              |        |
|   | 4.2 CONFIGURACIÓN DE LA LAN:                         |                                              | 13     |
|   | 4.3 CONFIGURACIÓN DE LA WLAN:                        |                                              | 14     |
|   | 4.4 CONFIGURACIÓN SERVICIO DE ACCESO                 | A INTERNET CON NAT Y SERVIDORES INTERNOS     | 17     |
|   | 4.4.1 Redirección total de puert                     | os (DMZ)                                     | 17     |
|   | 4.4.2 Acceso desde Internet a s                      | ervidores existentes en la red de área local | 17     |
| 5 | 5 MODO BRIDGE                                        |                                              | 21     |
|   | 5.1 CONECTARSE AL EQUIPO ESTANDO EN                  | MODO BRIDGE                                  |        |
| 6 | 6 MULTIMEDIA                                         |                                              | 21     |
|   | 6.1 Acceder al contenido compartido                  | )                                            | 22     |
| 7 | 7 GUARDADO Y RESTAURACIÓN                            | DE LA CONFIGURACIÓN                          | 22     |

# 1 Introducción

Esta guía presenta las características y el interfaz de gestión del cablerouter Technicolor TC7230. Este router se utilizará para dar acceso a Internet a una LAN de cliente.

Presenta dos redes wifis independientes, la clásica de 2,4Ghz y una red en 5Ghz, con la que es capaz de ofrecer velocidades reales por encima de los 300Mbps

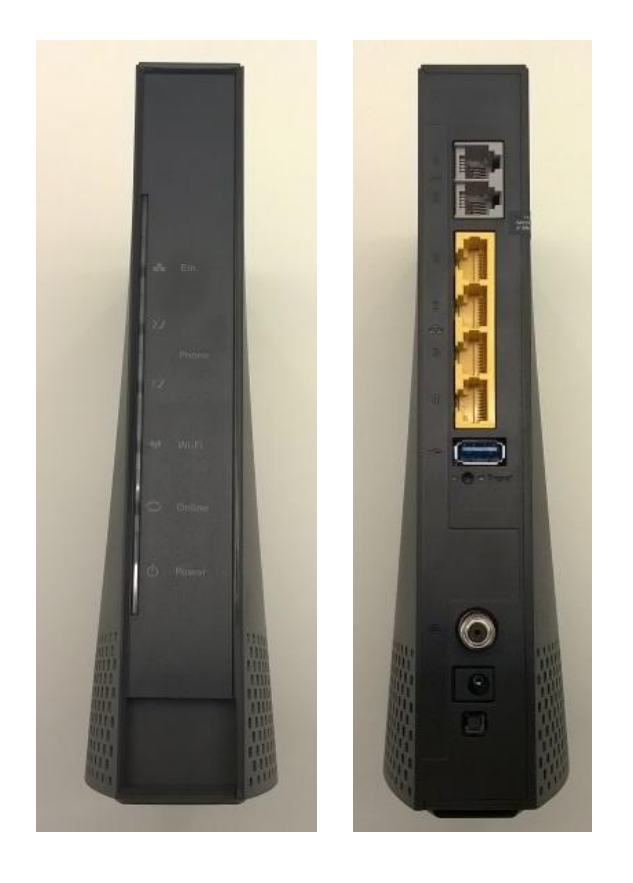

# 2 LED y puertos

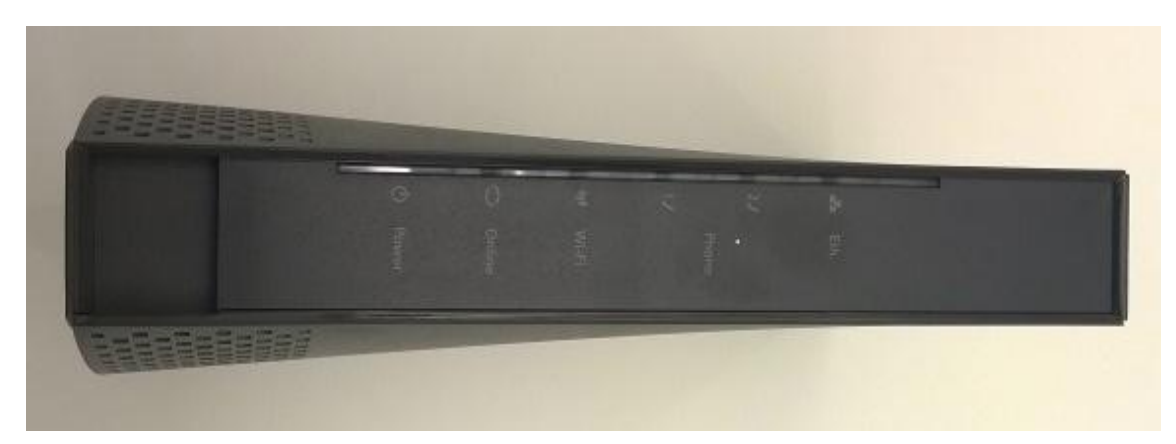

De izquierda a derecha:

Power: si verde, equipo encendido.

Online: si parpadea es que el equipo está realizando el proceso de escaneado y registro.

Si fijo está registrado y navega correctamente

WIFI: si encendido, el wifi está funcionando

Tel 1-2:

- si apagado: interfaz no activado en el fichero de configuración docsis
- si parpadea: interfaz activado pero falla la provisión de la interfaz o el registro
- fijo: interfaz activado y correctamente provisionado

Ethernet: si encendido, hay algún equipo conectado en el switch Ethernet.

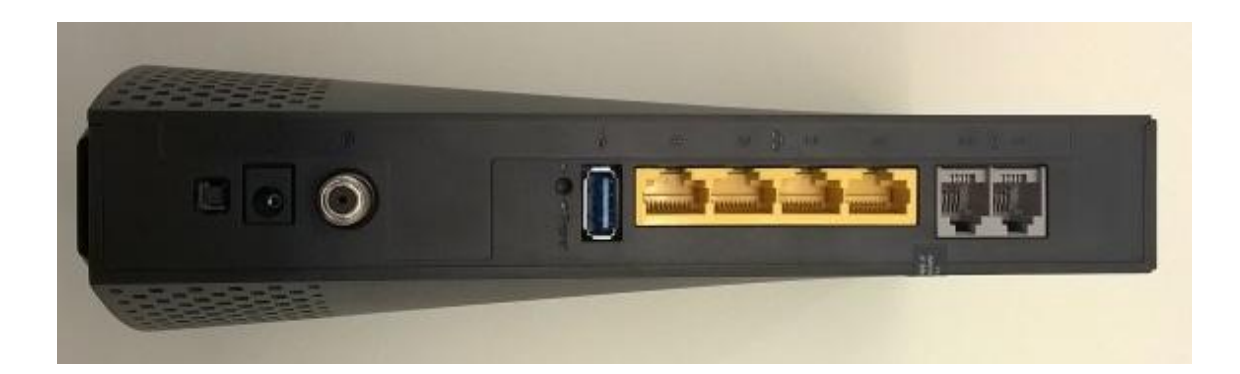

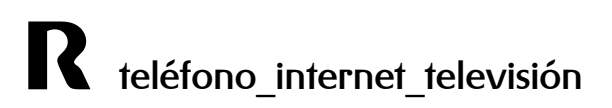

- 1- Botón encendido
- 2- conector de alimentación
- 3- F-Conector
- 4- botón de reset a valores de fábrica (al ladito del de USB)
- 5- puerto USB
- 6- cuatro puertos ethernet
- 8- puertos RJ22 de telefonía

#### 2.1 Secuencia de actualización

Cuando el equipo está descargando un firmware, los leds de telefonía y Ethernet se apagan y los leds de WIFI, online y power se alternan en ese orden hasta que finaliza la descarga, momento en el que se reinicia para aplicar los cambios

#### 2.2 Parte superior

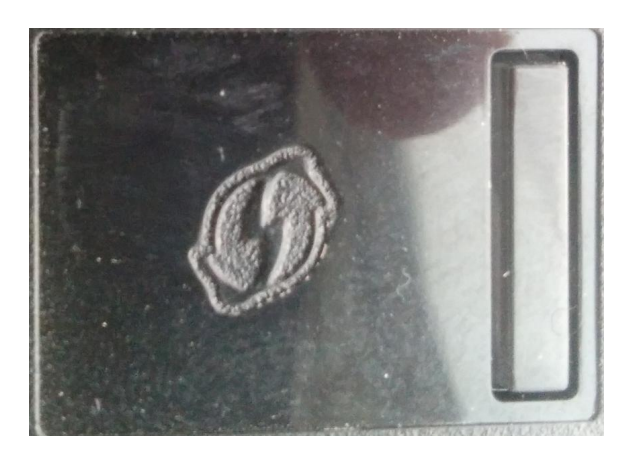

En la parte superior del equipo hay localizdo un botón cuya función es encender y apagar los interfaces wifi.

Si al tocar el botón se apagase la wifi, el led wifi se apagaría también.

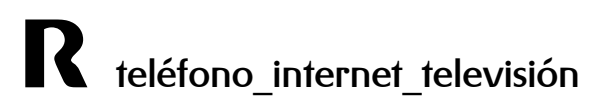

# 3 Configuración básica

Te recomendamos que entres en la web de clientes **clientes.mundo-r.com**, en el apartado **configurar internet > configura mi router**, para modificar de forma sencilla la configuración del equipo.

Con este servicio puedes gestionar tu router y resolver problemas de tu conexión a internet:

- desde cualquier acceso a internet y con total seguridad
- siempre sobre la misma web independientemente del router (de R) que tengas
- para realizar los cambios de configuración más habituales, como modificación de parámetros del wifi o redirección de puertos

Además, en la pestaña diagnóstico tienes varias herramientas que te ayudarán a encontrar soluciones. Por ejemplo, el test de autodiagnóstico, para resolver rápida y sencillamente los problemas más comunes de tu conexión a internet.

Si prefieres entrar directamente al router, este equipo permite la administración local a travésde un servidor http integrado y de una serie de páginas web de diagnóstico y configuración.

Esta interfaz web se usará para configurar los parámetros y aplicarlos al dispositivo. Tras conectarnos al interfaz ethernet del equipo, si tenemos DHCP habilitado en el PC, el router nos habrá asignado una dirección desde la que podremos acceder a la URL

http://192.168.0.1 usando un navegador. La primera pantalla que aparece es la pantalla de Status para la que no hace falta login.

A continuación se describe la configuración por defecto del equipo, los pasos necesarios para configurarlo y la activación del acceso remoto.

#### 3.1 Configuración por defecto

Los valores de fábrica del router son los siguientes:

• Para la WAN:

Accediendo al cablerouter por "Network >WAN" vemos la configuración por defecto para la wan.

| Status -                                                                | Network - Advanced - Firewall - Parental Control - Wireless - USB                                                                                                    |
|-------------------------------------------------------------------------|----------------------------------------------------------------------------------------------------|
| LAN<br>VAN                                                              | Network WAN : This page allows configuration and status of the internal DHCP client for th                                                                                                    |
| Computers<br>DDNS<br>Time<br>FTP Diagnostics<br>Portbase<br>Passthrough | WAN         IPv4 Address:       178.60.1.144         MAC Address:       58:23:8c:78:11:87         Duration       D: 01 H: 00 M: 00 S: 00         Expires:       Fri Dec 12 01:24:39 2014         IPv4 DNS Servers:       213.60.205.175         213.60.205.173       212.51.32.254 |
|                                                                         | Release WAN Lease Renew WAN Lease   WAN Connection Type DHCP   Ipv4 MTU Size 0   (256-1500 octets, 0 = use default)   Spoofed MAC Address 00:00:00:00:00                                                                                                    |

#### Para la LAN:

|                         |                 | a                   |                 |               |
|-------------------------|-----------------|---------------------|-----------------|---------------|
| Accediendo por "Network | >1 an" vemos la | a contiauración po  | or detecto para | la red local. |
|                         | , Edit Ferries  | a eeningan aenen pe | n asissis para  | .aea.eea      |

| Status -        | Network - | Advanced -     | Firewall -     | Parenta    | I Control -   | Wireless -       | USB       |
|-----------------|-----------|----------------|----------------|------------|---------------|------------------|-----------|
| LAN             | Netw      | ork            |                |            |               |                  |           |
| WAN             | LAN :     | This page allo | ws configurati | on and sta | atus of the o | ptional internal | DHCP serv |
| Computers       |           |                |                |            |               |                  |           |
| DDNS            | Netw      | ork Configura  | tion           |            |               |                  |           |
| Tiroa           | IP Ad     | dress:         | 192.168.0      | .1         |               |                  |           |
| nme             | Subn      | et Mask:       | 255.255.2      | :55.0      |               |                  |           |
| FTP Diagnostics | MAC /     | Address        | 58:23:8        | c:78:11:8  | 9             |                  |           |
| Portbase        |           |                |                |            |               |                  |           |
| Passthrough     | DHCP      | Server         | Yes            | ○ No       |               |                  |           |
|                 | Lease     | Pool Start     | 192.168.0      | .10        |               |                  |           |
|                 | Lease     | Pool End       | 192.168.0      | .254       |               |                  |           |
|                 | Lease     | Time           | 604800         |            |               |                  |           |
|                 |           |                | Apply          |            |               |                  |           |

#### • Para la Wireless LAN :

#### Accediendo por "Wireless > Radio settings"

| Gateway VoIP    |                                                                                                    |  |  |  |  |  |
|-----------------|----------------------------------------------------------------------------------------------------|--|--|--|--|--|
| Status - Ne     | etwork - Advanced - Firewall - Parental Control - Wireless - USB                                      |  |  |  |  |  |
| Wi-Fi 2.4G      | Wireless                                                                                              |  |  |  |  |  |
| Primary Network | <b>802.11 Radio</b> : This page allows configuraton of the Wireless Radio including a channel number. |  |  |  |  |  |
| Guest Network   |                                                                                                    |  |  |  |  |  |
| Access Control  | Interface Disabled <b>T</b>                                                                           |  |  |  |  |  |
| Advanced        | Wireless MAC Address: 58:23:8C:78:11:8A                                                               |  |  |  |  |  |
| Bridging        | Output Power 100% •                                                                                   |  |  |  |  |  |
| WMM             | 802.11 n-mode Auto ▼                                                                                  |  |  |  |  |  |
| Wi-Fi 5G        | Sideband for Control Channel (40 Mhz only) Lower  Current : Lower                                     |  |  |  |  |  |
| Primary Network | Current Channel:                                                                                      |  |  |  |  |  |
| Guest Network   | TPC Mitigation (db) 0 (off) ▼                                                                         |  |  |  |  |  |
| Access Control  | STBC TX Auto V                                                                                        |  |  |  |  |  |
| Advanced        |                                                                                                    |  |  |  |  |  |
| Bridging        | Apply Restore Wireless Defaults 2.4G<br>Scan Wireless APs                                             |  |  |  |  |  |
| WMM             |                                                                                                    |  |  |  |  |  |

#### 3.2 Acceso al equipo

Tras conectarnos al interfaz ethernet del equipo, si tenemos DHCP habilitado en el PC, el router nos habrá asignado una dirección desde la que podremos acceder a la URL <a href="http://192.168.0.1">http://192.168.0.1</a> usando un navegador.

| technicolor |                                                                                   |
|-------------|-----------------------------------------------------------------------------------|
|             | Login Login : Please enter username and password to login Username Password Login |

La primera pantalla que aparece es la pantalla de Status para la que no hace falta login.

Dicha pantalla nos permite comprobar el modelo del equipo, la mac, la versión de firmware.

Para acceder al cablerouter:

- si el equipo está con los valores de fábrica y no se ha conectado nunca a la red,

pinchamos en "Log In" dejando el usuario en blanco y password "admin".

#### Comprobación de firmware

Accediendo a la ip del router, por defecto 192.168.0.1, comprobamos la versión de firmware en la pantalla de status, en el apartado "Software":

| Software       | Status                           |                                          |
|----------------|----------------------------------|------------------------------------------|
| Connection     | Software : This page displays in | formation on the current system software |
| Password       |                                  |                                          |
| Diagnostics    | Information                      |                                          |
| Diagnostics    | Standard Specification Compliant | DOCSIS 3.0                               |
| Event Log      | Hardware Version                 | 1.0                                      |
| Initial Scan   | Software Version                 | STEB.01.26                               |
| Switch Mode    | Cable Modem MAC Address          | e0:88:5d:8a:e4:09                        |
| o mitan Prode  | Cable Modem Serial Number        | 00005452401416                           |
| Backup/Restore | CM Certificate                   | Installed                                |
| Power          | 10<br>10                         | 12 (A                                    |
|                | Status                           |                                          |
|                | System Up Time                   | 0 days 00h:54m:40s                       |
|                | Network Access                   | Allowed                                  |
|                | Cable Modem IP Address           | 10.1.29.207                              |

# 4 Configuración del equipo según servicio

Los servicios de acceso a Internet ofrecidos habitualmente proporcionan una dirección IP pública para asignar al router. Con este esquema, el router debe realizar NAT, es decir, traducir las direcciones IP privadas de los puestos de la LAN de cliente a la dirección pública para permitir su acceso a Internet. Este es el servicio típico y el que viene configurado por defecto en el equipo.

#### 4.1 Cambio de contraseña

Par el cambio de contraseña hay que acceder al siguiente menú "Status > Password"

| Gateway                                                                                                    |                                                                                                    |
|----------------------------------------------------------------------------------------------------|----------------------------------------------------------------------------------------------------|
| Status -                                                                                                    | Network - Advanced - Firewall - Parental Control - Wireless - USB                                                           |
| Software<br>Connection                                                                                                    | Status<br>Password : This page allows configuration of administration access privileges and factory defaults to the system. |
| <ul> <li>Password</li> <li>Diagnostics</li> <li>Event Log</li> <li>Initial Scan</li> <li>Switch Mode</li> <li>Backup/Restore</li> <li>Power</li> </ul> | User Name<br>Password<br>Re-enter Password<br>Restore Factory Defaults Ores No<br>Apply<br>Reset Cable Modem Reboot CM      |

Al entrar, nos aparecerá la pantalla para cambiar la password. Seleccionaremos el usuario "admin" y como password la parte numérica del login del cliente, pulsamos en "Apply" y ya quedaría cambiado el ususario y password para acceder al equipo.

## 4.2 Configuración de la LAN:

Para configurar la LAN del equipo vamos al menú "Status > LAN". Aquí podemos definir la ip del router en la interfaz LAN y activar/desactivar el server DHCP así como definir el pool de IP's que se servirá.

| Gateway                 | VoIP      |                |                         |                                      |
|-------------------------|-----------|----------------|-------------------------|--------------------------------------|
| Status -                | Network - | Advanced -     | Firewall - Parenta      | al Control - Wireless - USB          |
| LAN                     | Netwo     | ork            |                         |                                      |
| WAN                     | LAN :     | This page allo | ws configuration and st | atus of the optional internal DHCP s |
| Computers               |           |                |                         |                                      |
| DDNS                    | Netwo     | ork Configura  | tion                    | ~                                    |
| Time                    | IP Ado    | ress:          | 192.168.0.1             |                                      |
| TITLE                   | Subne     | t Mask:        | 255.255.255.0           | ]                                    |
| FTP Diagnostics         | MAC A     | ddress         | 58:23:8c:78:11:8        | 39                                   |
| Portbase<br>Passthrough | DHCP      | Server         | • Yes 🔍 No              | 1                                    |
|                         | Lease     | Pool Start     | 192.168.0.10            |                                      |
|                         | Lease     | Pool End       | 192.168.0.254           |                                      |
|                         | Lease     | Time           | 604800                  |                                      |
|                         |           |                | Apply                   |                                      |

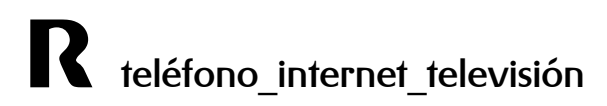

#### 4.3 Configuración de la WLAN:

Primeramente hay que asegurarse de que las wifi (2,4Ghz y 5Ghz) están activas o si queremos solo una de ellas. Para ello en "Wireless", hay que consultar en la opción de cada interfaz de que está seleccionado "Enabled"

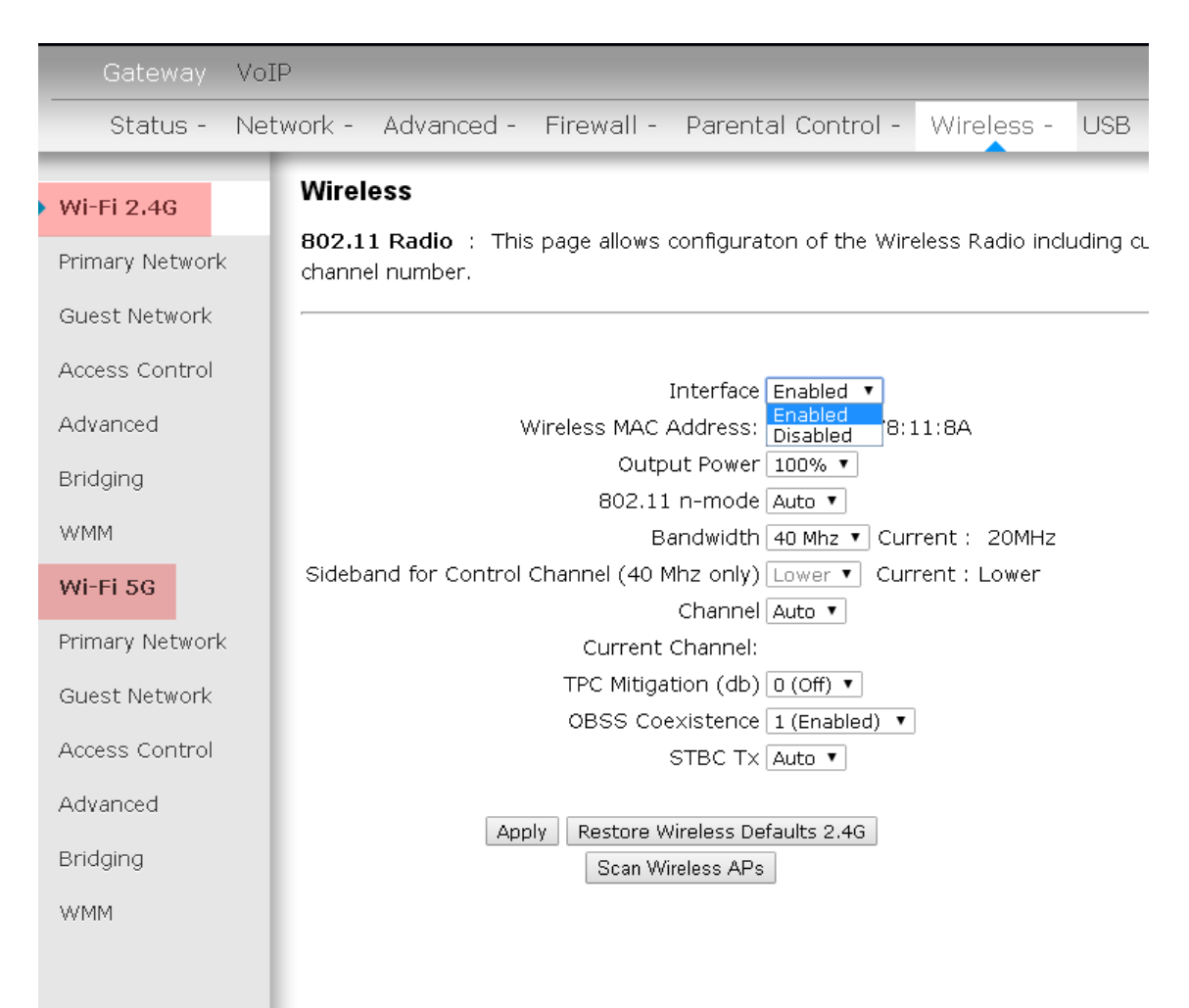

En este menú también podremos configurar el SSID de la manera deseada.

En el campo **Channel Width** seleccionaremos el ancho de canal, que se recomienda tenerlo en 20Mhz para la red de 2,4Ghz en caso de que existan más wifis alrededor y 40Mhz para la de 5ghz

Este equipo soporta wifi ac, por lo que incluso podríamos usar un ancho de canal de 80Mhz si el cliente dispone de equipos de clientes comptabible con esta tecnología.

En **Channel** elegiremos un canal que creamos conveniente en función de otras redes wireless que existan en nuestra zona y puedan crear interferencias. El canal para la banda de 2,4Ghz debería ser uno de estos tres: 1, 6 u 11 En el caso de la banda de 5Ghz es recomendable usar los canales 36,40,44 y 48

En Wide Channel dejamos el que nos asigna por defecto.

En la pestaña "Primary Network" de cada interfaz, se configurará la parte de nombre del **SSID** y **seguridad**.

| Wi-Fi 2.4G        | Wireless                                                       |                                          |
|-------------------|----------------------------------------------------------------|------------------------------------------|
| Primary Network   | 802.11 Primary Network : This page allows configurate          | on of the primary wireless Network and i |
| Guest Network     |                                                                |                                          |
| Access Control    | Primary Network Tech_D0018028 (c0:d9:62:ff:f1:29)              |                                          |
| Advanced          | Primary Network Enabled ▼<br>Network Name (SSID) Tech_D0018028 | Automatic Security Configuration         |
| Bridging          | Closed Network Open 🔻                                          |                                          |
| WMM               | AP Isolate Disabled ▼<br>WPA Enterprise Disabled ▼             |                                          |
| Wi-Fi 5G          | WPA-PSK Disabled V                                             |                                          |
| • Primary Network | WPA2 Enterprise Disabled  WPA2-PSK Enabled                     |                                          |
| Guest Network     |                                                                |                                          |
| Access Control    | WPA/WPA2 Encryption AES WPA Pre-shared Key                     | ]                                        |
| Advanced          | Show Key                                                       | -                                        |

Es recomendable asegurarse de que el SSID de la red de 2,4Ghz y la de 5Ghz no sea el mismo. Usualmente se diferencian añadiendo "\_5G" al SSID de la 5Ghz.

Si la tarjeta del cliente no soporta el wifi N, se podrá activar el funcionanmiento del router en estándar b/g seleccionando en **802.11n Mode** la opción "off".

802.11 n-mode Auto 🔻 Off Auto

Se pulsa el botón de **Apply** para que los cambios surtan efecto.

a) Con WPA/WPA2

Hoy en día es recomensable dejar solo activado WPA2 a no ser que el cliente tenga algún equipo antiguo que solo trabaje con WPA.

Dejamos los campos por defecto y en **Pre-shared Key** introducimos el login del cliente seguidos de los ceros necesarios hasta llegar a 13 dígitos. Pulsamos en "Save Settings" y guardamos los cambios.

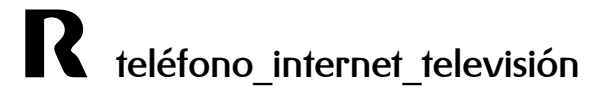

En caso de usar el doble ancho de canal (40 Mhz) usar la encriptación "AES", sin TKIP

b) Con WEP

| Primary I   | Network Tech_D00   | 018028 (c0:d9:62:ff:f1:29) |                                  |
|-------------|--------------------|----------------------------|----------------------------------|
|             | Primary Network    | Enabled 🔻                  | Automatic Security Configuration |
| Netw        | vork Name (SSID)   | Tech_D0018028              | Disabled 🔻                       |
|             | Closed Network     | Open 🔻                     | -                                |
|             | AP Isolate         | Disabled 🔻                 |                                  |
|             | WPA Enterprise     | Disabled 🔻                 |                                  |
|             | WPA-PSK            | Disabled 🔻                 |                                  |
|             | WPA2 Enterprise    | Disabled 🔻                 |                                  |
|             | WPA2-PSK           | Disabled 🔻                 |                                  |
|             |                    |                            |                                  |
| WPA         | /WPA2 Encryption   | Disabled 🔻                 |                                  |
| WP          | A Pre-shared Key   | • • • • • • • •            |                                  |
|             |                    | Show Key                   |                                  |
|             | RADIUS Server      | 0.0.0                      |                                  |
|             | RADIUS Port        | 1812                       |                                  |
|             | RADIUS Key         |                            |                                  |
|             |                    | ,                          |                                  |
| Group Key   | Rotation Interval  | 0                          |                                  |
|             |                    | 2600                       |                                  |
| VVEAV VVEAZ | 2 Re-auth Interval | 3000                       |                                  |
|             | 2 Re-auth Interval | 5000                       |                                  |

Para poder activar WEP, es necesario previamente desactivar todas las anteriores opciones de seguridad.

| WEP Encryption | WEP (128-bit) 🔻          |  |
|----------------|--------------------------|--|
| у              | Disabled<br>WEP (64-bit) |  |
| ×              | WEP (128-bit)            |  |

Después solo habrá que rellenar el campo passphrase con el login seguido de tantos ceros como sea posible.

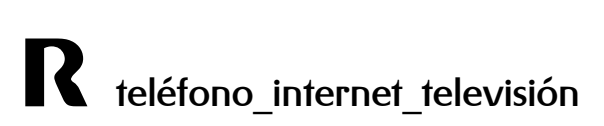

# 4.4 Configuración servicio de acceso a Internet con NAT y servidores internos

Para esta configuración se deben seguir todos los pasos del apartado anterior. Tras ello se procederá a la apertura de puertos a servidores internos con direccionamiento privado.

#### 4.4.1 Redirección total de puertos (DMZ).

Todas las conexiones entrantes se redirigirán a un equipo de la LAN. Para ello se debe acceder a la pestaña **DMZ** dentro de menú **Advanced** en la opción **DMZ Host**. Solo hay que introducir la IP a la que queremos redireccionar todo el tráfico y pulsar "Aplly".

| Gateway VoI    | Ρ                 |                                        |                                                                                                    |                                   |  |  |
|----------------|-------------------|----------------------------------------|----------------------------------------------------------------------------------------------------|-----------------------------------|--|--|
| Status - Net   | work -            | Advanced -                             | Firewall - Parental Control - Wirele                                                                                                    | ess - USB                         |  |  |
| Options        | Adva              | nced                                   |                                                                                                    |                                   |  |  |
| IP Filtering   | DMZ H<br>or visit | lost (Exposed I<br>ble directly to the | Host) : This page allows configuration of a<br>wAN (Public Internet). This may be used with the set of the set of the set | specific networ<br>hen problem ap |  |  |
| MAC Filtering  | with p            | ort triggers. Ent                      | ering a "0" means there are no exposed host                                                                                                    | S.                                |  |  |
| Port Filtering |                   |                                        |                                                                                                    |                                   |  |  |
| Forwarding     | DMZ A             | Address 192.16                         | 3.0.0                                                                                                    |                                   |  |  |
| Port Triggers  | Арріу             |                                        |                                                                                                    |                                   |  |  |
| DMZ Host       |                   |                                        |                                                                                                    |                                   |  |  |
| RIP Setup      |                   |                                        |                                                                                                    |                                   |  |  |

#### 4.4.2 Acceso desde Internet a servidores existentes en la red de área local.

Para poder acceder a servidores (de FTP, Web, correo, etc.) de la LAN desde Internet, es decir, desde fuera de la red de área local, es necesario abrir los puertos, o rangos de puertos, adecuados en el router.

| Gateway                                                                  | VoIP                                                                  |                                |                                   |                                 |                        |                    |                        |                                       |                         |                |                           |
|--------------------------------------------------------------------------|-----------------------------------------------------------------------|--------------------------------|-----------------------------------|---------------------------------|------------------------|--------------------|------------------------|---------------------------------------|-------------------------|----------------|---------------------------|
| Status -                                                                 | Network - Adva                                                        | anced -                        | Firev                             | vall - Pa                       | arental                | Control            | - Win                  | eless - USB                           |                         |                |                           |
| Options<br>IP Filtering<br>MAC Filtering<br>Port Filtering<br>Forwarding | Advanced<br>Forwarding<br>servers, mail<br>port number<br>Create IPv4 | : This<br>servers<br>s is also | page all,<br>, etc. so<br>provide | ows for ind<br>they can b<br>d. | coming re<br>De access | equests sible fron | on specif<br>n the pub | ic port number:<br>blic internet. A t | s to reac<br>table of c | h web<br>commo | servers, FTP<br>only used |
| Port Triggers                                                            |                                                                       |                                |                                   |                                 | P                      | ort Forwa          | arding                 |                                       |                         |                |                           |
| DMZ Host                                                                 | lr                                                                    | iternal                        |                                   |                                 | External               |                    |                        |                                       |                         |                |                           |
| RIP Setup                                                                | IP Address                                                            | Start<br>Port                  | End<br>Port                       | IP<br>Address                   | Start<br>Port          | End<br>Port        | Protocol               | Description                           | Enabled                 |                | Remove All                |
|                                                                          | 192.168.0.53                                                          | 80                             | 80                                | 0.0.0.0                         | 6980                   | 6980               | тср                    | prueba_gestion                        | Yes                     | Edit           | Remove                    |
|                                                                          | UPNP port<br>Protocol Start                                           | nappin<br>Port End             | g<br>I Port Des                   | scription                       |                        |                    |                        |                                       |                         |                |                           |

#### Para esto, accedemos al menú Advanced, a la opción Forwarding

#### Pinchando en el icono:

Create IPv4

Se desplegará el menú para la creación de una redirección, en el que tendremos dos vías para crear la regla:

| Local IP Address:    | 0.0.0.0  |     |  |
|----------------------|----------|-----|--|
| External IP Address: | 0.0.0.0  |     |  |
| Service Name:        | AIM Talk | T   |  |
|                      |          | Add |  |
|                      |          |     |  |
| Local IP Address     | 0.0.0    |     |  |
| Local Start Port     | 0        |     |  |
| Local End Port       | 0        |     |  |
| External IP          | 0.0.0    |     |  |
| External Start Port  | 0        |     |  |
| External End Port    | 0        |     |  |
| Protocol             | TCP V    |     |  |
| Description          |          |     |  |
| Enabled              | Off ▼    |     |  |

La primera parte, "**Known Rule adder**", se trata de crear reglas para comunes usando en ambos lados, equipo interno y puerto externo, el puerto estándar del servicio. Por ejemplo, para HTTP, hará una redirección de las peticiones que lleguen al puerto 80 en la parte pública al puerto 80 de la IP interna designada.

| Service Name:       | AIM Talk                                         | ۲ |
|---------------------|--------------------------------------------------|---|
|                     | FIP Server                                       |   |
|                     | Gamespy Arcade (6500)                            |   |
|                     | Gamespy Arcade (6700)                            |   |
| Local IP Address    | Gamespy Arcade (12300)<br>Gamespy Arcade (27900) |   |
|                     | Gamespy Arcade (28900)                           |   |
| Local Start Port    | Gamespy Arcade (23000)                           |   |
| Local End Dort      | HTTP Server                                      |   |
| Local End Port      | HTTPS Server                                     |   |
| External IP         | iMesh/KaZaA                                      |   |
|                     | Mail Server (SMTP)                               |   |
| External Start Port | MICrosoft Remote Desktop<br>MSN Game Zone (6667) |   |
| External End Port   | MSN Game Zone (28800)                            |   |
|                     | MSN Game Zone (DX) (2300)                        |   |
| Protocol            | MSN Game Zone (DX) (47624)                       |   |
| Description         | NNTP Server                                      |   |
|                     | Course Chall Conver (CCH)                        |   |
| Enabled             | Steam Games (27020)                              |   |
|                     | Steam Games (27030)                              | * |

La siguiente parte permite la creación de redirecciones sin estar sujetas a puertos estándar y pudiendo realizar direccionamientos a puertos distintos del externo al interno. Por ejemplo, pasar las peticiones que llegan al 8080 al puerto 80 de una ip local.

| Local IP Address    | 0.0.0.0 |
|---------------------|---------|
| Local Start Port    | 0       |
| Local End Port      | 0       |
| External IP         | 0.0.0.0 |
| External Start Port | 0       |
| External End Port   | 0       |
| Protocol            | TCP V   |
| Description         |         |
| Enabled             | Off •   |

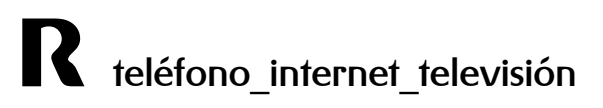

- En *local IP Adrres* seleccionamos la IP del ordenador donde queremos recibir la redirección y el puerto donde estará escuchando.

- En *Local Start Port* seleccionaremos el puerto de inicio a donde se redireccionaran las peticiones.

- Y en *Local End Port* seleccionaríamos el ultimo puerto que se quiera usar en la redirección. Si solo se desea redireccionar a un puerto, hay que insertar el mismo puerto en las dos casillas.

Si se marca una IP en *external*, solo se permitirán conexiones desde dicha IP. Es por eso que para la mayoría de servicios hay que dejerlo en 0.0.0.0, que significa todas permitidas.
En *External Start y End Port* introduciríamos los puertos que deseamos redireccionar de la parte pública.

- Protocol: nos permite redireccionar solo peticiones TCP, UDP o las dos

- Enabled: importante seleccionar ON para que la regla funcione

Por último hay que pulsar en Apply para que la configuración surta efecto.

# 5 Modo bridge

En el menú "Switch Mode" es donde podremos escoger el modo de trabajo del equipo.

| Gateway Vol            | [P                        |                                                                                           |
|------------------------|---------------------------|-------------------------------------------------------------------------------------------|
| Status - Wir           | reless                    |                                                                                           |
| Software               | Status<br>Switch Mode : ⊤ | his page displays switch mode.                                                            |
| Connection<br>Password |                           |                                                                                           |
| Event Log              | Current Mode              | Disable Mode                                                                              |
| Initial Scan           | Switch Mode               | Disable Mode                                                                              |
| Switch Mode            |                           | Disable Mode<br>IPv4-Only Mode<br>IPv6-Only Mode<br>IPv4+IPv6 Mode<br>Legacy RG IPv4 Mode |

Solo es necesario usar dos opciones:

Disable mode para trabaje en bridge mode

Legacy RG IPv4 Mode para que lo haga en modo cable-router

#### 5.1 Conectarse al equipo estando en modo bridge

Simplemente accediendo desde un explorador web a la siguiente dirección: http://192.168.100.1

Desde aquí podremos volver a establecer el equipo en modo router o habilitar y deshabilitar las wifis en modo bridge.

## 6 Multimedia

IMPORTANTE: se debe validar cada disco duro que queramos compartir desde la web de gestión para poder compartir contenido. Solo es necesario a no ser que el disco duro se formatee o el cpe se reinicie a valores de fábrica.

| Media Server<br>USB Basic | Networ<br>Approventies<br>the network | r <b>k Attached S</b><br>ed Device Settin<br>rork. | <b>torage</b><br>n <b>gs</b> : This pag | e allo             | ws the conf  | ìgurat  | ion of the US | B storage devic | es shared over |
|---------------------------|---------------------------------------|----------------------------------------------------|-----------------------------------------|--------------------|--------------|---------|---------------|-----------------|----------------|
| Approved Devices          |                                       |                                                    |                                         |                    |              |         |               |                 |                |
| Storage Basic             | Enable (                              | JSB Devices con                                    | nected to the U                         | SB pc              | rt: • All 🤇  | Appr    | roved 🔍 Non   | e               |                |
| Storage Advanced          | Approved USB Devices                  |                                                    |                                         |                    |              |         |               |                 |                |
|                           | Select                                | Volume Name                                        | er                                      | Product Free Space |              | Space U | lsed Space    | Total Space     |                |
|                           | Remove                                |                                                    |                                         |                    |              |         |               |                 |                |
|                           | Available USB Devices                 |                                                    |                                         |                    |              |         |               |                 |                |
|                           | Select                                | Volume Name                                        | Manufacturer                            | Pro                | duct         |         | Free Space    | Used Space      | Total Space    |
|                           |                                       | KINGSTON                                           | Kingston                                | Dat                | aTraveler SE | 9       | 5.20 G        | B 9.44 GE       | 3 14.64 GB     |
|                           | Add<br>Apply C<br>Safely R            | hanges Re<br>emove Device                          | afresh List                             |                    |              |         |               |                 |                |

Para ellos, una vez accedido a la web de gestión, en el menú USB:

Marcamos la casilla del disco duro que se quiere compartir y click en Add.

NOTA: la primera vez tiene que indexar el contenido, por lo que puede llevar más o menos tiempo dependiendo de la cantidad de carpetas/archivos

A partir de ahí el disco duro pasará a estar en la lsita de **Approved USB deviced.** En caso de querer retirar el disco duro, al igual que en los ordenadores, es recomensables retirarlo de forma segura (**Safely Remove Device**).

#### 6.1 Acceder al contenido compartido

En la opción Media Server podremos activar o desactivar la compartiación automática de ficheros, así como especificar el nombre del dispositivo en la red:

| Gateway VoIF                                          |                                                                                                    |
|-------------------------------------------------------|----------------------------------------------------------------------------------------------------|
| Status - Neti                                         | work - Advanced - Firewall - Parental Control - Wireless - USB                                                                                        |
| <ul> <li>Media Server</li> <li>USB Basic</li> </ul>   | Media Server         Configuration : This page controls configuration and scanning of the cable modem's media server.                                 |
| Approved Devices<br>Storage Basic<br>Storage Advanced | Basic Settings         Media Server <ul> <li>Enabled</li> <li>Disabled</li> </ul> Media Server Name          TC7210-DMS          Apply Basic Settings |
|                                                       | Scan Settings       Scanning Method       • Scan All Files       • Scan Files By Type                                                                 |

Por defecto dicho nombre es TC7230-DMS, con lo cual si, estamos en el mismo grupo de trabajo y escribimos lo siguiente en la barra de "ejecutar" de Windows, accederemos al contenido compartido en el TC7230

|                 | Escriba el nombre del programa, carpeta, documento o    |
|-----------------|---------------------------------------------------------|
|                 | recurso de Internet que desea abrir con Windows.        |
| A <u>b</u> rir: | \\TC7230-DMS -                                          |
|                 | 🛞 Esta tarea se creará con privilegios administrativos. |
|                 |                                                         |
|                 |                                                         |

Desde una aplicación cliente DLNA, solo habría que buscar la emisora TC7230-DMS, si obviamente se ha dejado el nombre por defecto.

En la opción USB Basic tendremos un acceso rápido a la activación o desactivación de lso distintos servicios, así como a su configuración:

| Status - Net                      | work - Advanced - Firewall - Parent                                       | al Contro      | ol - Wireless                   | s - USB    |                                                     |
|-----------------------------------|---------------------------------------------------------------------------|----------------|---------------------------------|------------|-----------------------------------------------------|
| Media Server<br>VSB Basic         | USB Connected Devices<br>Configuration : This page allows basic cor       | itrol of the   | USB devices sl                  | nared over | the network.                                        |
| Approved Devices<br>Storage Basic | Enable USB Devices connected to the USB<br>port                           | • All          | Approved                        | None       | Approved Devices                                    |
| Storage Advanced                  | Enable USB Devices to be Shared Storage<br>Enable the Media Server (DLNA) | ● Yes<br>● Yes | <ul><li>No</li><li>No</li></ul> |            | Storage Configuration<br>Media Server Configuration |

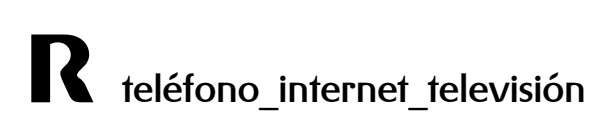

# 7 Guardado y restauración de la configuración

Para guardar y restaurar la configuración vamos al menú **Status,** a la opción **Backup/restore.** 

| Gateway VoI                        | D                                                                                                    |
|------------------------------------|----------------------------------------------------------------------------------------------------|
| Status - Net                       | work - Advanced - Firewall - Parental Control - Wireless - USB                                                              |
| Software                           | Status                                                                                                    |
| Connection                         | <b>Backup/Restore Settings</b> : This page allows you to save your current settings loc restored settings previously saved. |
| Password                           |                                                                                                    |
| Diagnostics                        | Backup                                                                                                    |
| Event Log                          | Backup                                                                                                    |
| Initial Scan                       | Restore Settings                                                                                                    |
| Switch Mode                        | Seleccionar archivo Ningún archivo seleccionado Restore                                                                     |
| <ul> <li>Backup/Restore</li> </ul> |                                                                                                    |

Para guardar la configuración pulsamos el botón **Back Up** y realizará la descarga dela configuración actual del cpe al ordenador.

Para restaurar la configuración, pulsamos el botón **Seleccionar archivo**, seleccionamos el fichero en nuestro pc y pulsamos el botón **Restore**. Pueden surgir problemas con algunos navegadores, en tal caso, probar a restaurar el archivo de configuración en otro navegador.

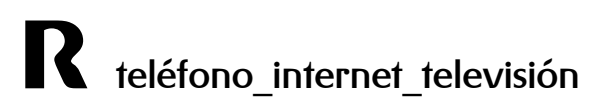